## Zahnärzte am Münster Dr. Barbara Vogtner • Dr. Andreas Vogtner

Bergbräustraße 2 - 85049 Ingolstadt Telefon: 0841 32411 - Mail: <u>info@drvogtner.de</u>

## Öffnen verschlüsselter Mails

Gesundheitsrelevante Informationen (z.B. Behandlungspläne) senden wir Ihnen ausschließlich verschlüsselt. In dieser Anleitung erfahren Sie, wie Sie die Nachricht öffnen und entschlüsseln können.

WICHTIG: Um Dateianhänge innerhalb des PDF sehen und öffnen zu können, ist es zwingend notwendig, den Acrobat Reader oder den FoxIt Reader zu verwenden.

Hier können Sie den Adobe Acrobat Reader herunterladen:

https://get.adobe.com/de/reader/

1. Sie erhalten folgende Mail

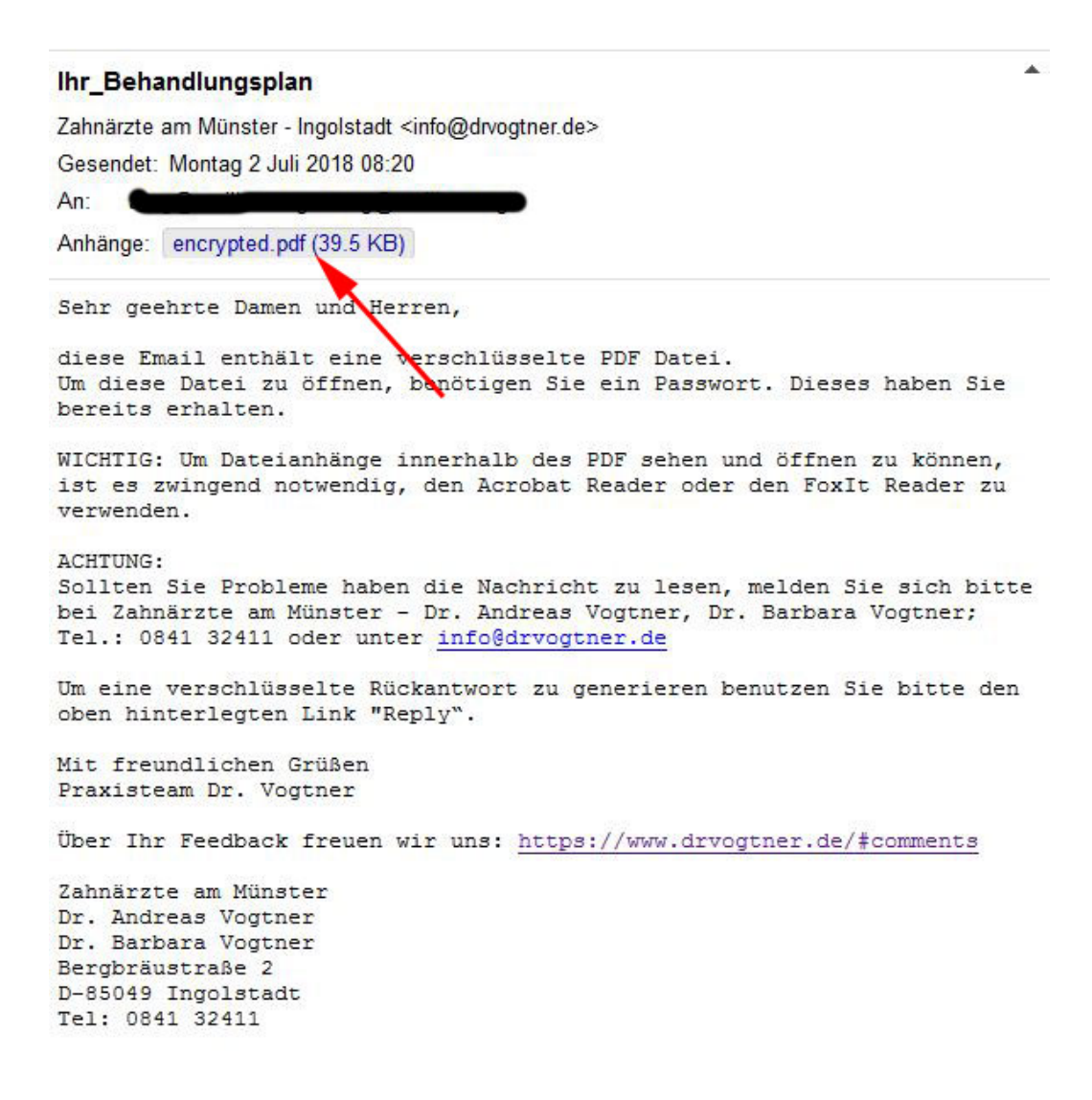

## 2. Öffnen Sie encrypted.pdf mit dem Adobe Reader

Geben Sie das Passwort ein. Dieses haben Sie während der Behandlung erhalten oder wir haben es Ihnen per Mail/SMS/Anruf mitgeteilt:

| D タ t 🖡 🚺 voi | n 0 - + Automatischer Zoom ÷                           | 51 🖨 🖪 🖉 » |
|---------------|--------------------------------------------------------|------------|
|               | Geben Sie zum Offnen der PDF-Datei deren Passwort ein. |            |

## 3. Öffnen Sie die Dateianhänge

|                            | 🔲 🔎 🛧 🦆 🚺 von 1 - + Seitenbreite 🗧                                                                                                    | 8 🖨                 | Di I | <b>»</b> |
|----------------------------|----------------------------------------------------------------------------------------------------|---------------------|------|----------|
| Behandlungsplan - Test.pdf | Attachments: Behandlungsplan - Test.pdf;                                                                                                    | 1997) - Crast       |      | ^        |
|                            |                                                                                                    | + Reply             |      |          |
|                            | Sehr geehrte Frau Aaatesti,<br>heute erhalten Sie wie besprochen Ihren Behandlungsplan.                                                                                                    |                     |      |          |
|                            | Sollten Fragen zumBehandlungsplan entstehen, wenden Sie sich bitte vertrauensvoll an unser Abrechnungstea<br>089 - 780 688 48 in der Zeit von Mo - Fr 09:00 - 12:00 und 15:00 bis 17:00 Uhr. Gerne können Sie eine Nachric<br>hinterlassen.                                         | m unter Tel.<br>:ht |      | , m      |
|                            | Mit freundlichen Grüßen                                                                                                    |                     |      |          |
|                            | Dr. Andreas Vogtner                                                                                                    |                     |      |          |
|                            | Über Ihr Feedback freuen wir uns: https://www.drvogtner.de/#comments                                                                                                    |                     |      |          |
|                            | Zahnärzte am Münster<br>Dr. Andreas Vogtner<br>Dr. Barbara Vogtner                                                                                                    |                     |      |          |
|                            | Bergbräustraße 2<br>D-85049 Ingolstadt<br>Tel: 0841 32411                                                                                                    |                     |      |          |
|                            | Web: www.drvogtner.de                                                                                                    |                     |      |          |
|                            | Um Ihre persönlichen Angaben (Adresse, Telefonnummer und andere Informationen) vor unbefugtem Zugriff zu<br>benutzen wir die neueste SSL Verschlüsselungstechnologie. Das erlaubt es uns, Daten sicher über das Internet<br>übertragen. Unbefugte können so nicht darauf zugreifen. | schützen,<br>zu     |      |          |
|                            | Der Inhalt dieser E-Mail ist vertraulich und ausschließlich für den bezeichneten Adressaten bestimmt. Wenn Sie                                                                                                    | nicht der           |      | Ŧ        |

4. Die Dateianhänge öffnen Sie mit dem heruntergeladenen Adobe Reader

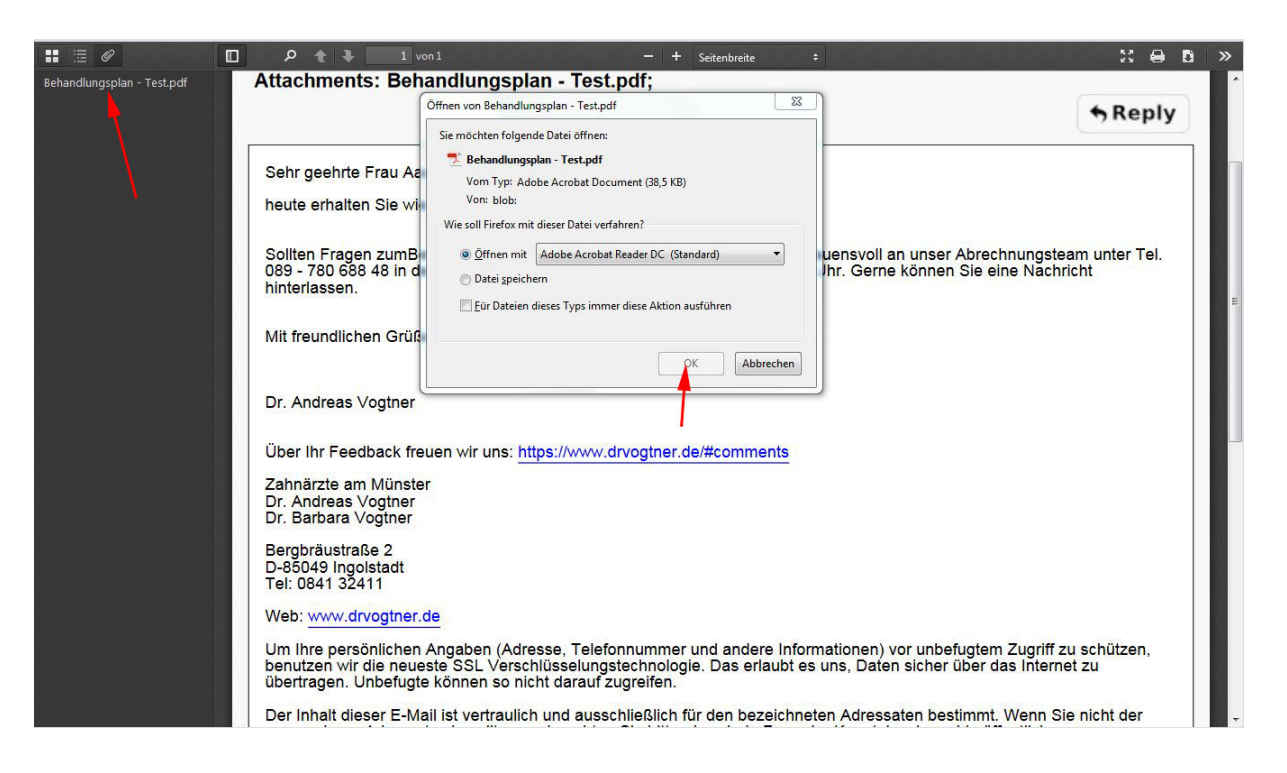

| 5. Anschließend sehen Sie den Behandlungspla | n |
|----------------------------------------------|---|
|----------------------------------------------|---|

| Behandlungs   | lan - Test.pdf - Adobe Acrobat Reader DC                                                                                                    |
|---------------|----------------------------------------------------------------------------------------------------|
| atei Bearbeit | n Anzeige Fenster Hilfe                                                                                                    |
| Start W       | erkzeuge Behandlungsplan ×                                                                                                    |
| <u></u>       | 🖶 🖂 Q, 🕐 🕑 1 / 4 🖡 🖑 🕞 🕂 97,2% 🔹 拱 🔂 📰 💭 🤛                                                                                                    |
|               | Zahnärzte am Münster<br>Dr. Andreas Vogtner · Dr. Barbara Vogtner<br>Bergbräustraße 2 - 85049 Ingolstadt<br>Telefon: 0841 32411 - Mail: info@drvogtner.de                                                                      |
|               | Zahnärzte am Münster<br>Dr. Andreas Vogtner - Dr. Barbara Vogtner<br>Bergbräustraße 2 - 85049 Ingolstadt                                                                                                    |
|               | Herm Ibnen schreibt                                                                                                    |
|               | AAAtest Aaatesti Dr. Andreas Vogtner                                                                                                    |
|               | teststr.4<br>85049 Ingolstadt                                                                                                    |
|               |                                                                                                    |
|               | 2. Juli 2018                                                                                                    |
|               |                                                                                                    |
|               | Kostenvorhersage für die geplante Behandlung bei Ihnen selbst<br>Kostenplannummer: 1839                                                                                                    |
|               | Guten Tag, sehr geehrter Herr Aaatesti,                                                                                                    |
|               | Sie erhalten heute Ihren Heil-und Kostenplan Test. Die geplanten Behandlungsmaßnahmen überschreiten<br>eine Behandlung nach Kassenkriterien. Sie sind deshalb privat zu bezahlen.                                              |
|               |                                                                                                    |
|               | Bei Fragen zur Behandlung, vereinbaren Sie bitte mit mir einen Besprechungstermin.                                                                                                    |
|               | Sollten Fragen zum Kostenvoranschlag entstehen, wenden Sie sich bitte vertrauensvoll an unsere<br>Abrechnungsfachmitarbeiterin Frau Paschold - Tel. 089 - 780 688 48 in der Zeit von Mo-Fr 09.00-12.00<br>und 15.00-17.00 Uhr. |
|               | Wenn Sie die Durchführung der Therapie wünschen, senden oder faxen Sie uns bitte die unterschriebene<br>Kostenübernahmeerklärung (Anlage 1 / Seite 2) zurück.                                                                  |
| 210 x 297 m   | Sehr gerne können Sie die Termine für die geplante Behandlung mit uns vereinbaren.                                                                                                    |

6. Sie möchten uns verschlüsselt antworten? Klicken Sie einfach auf Reply

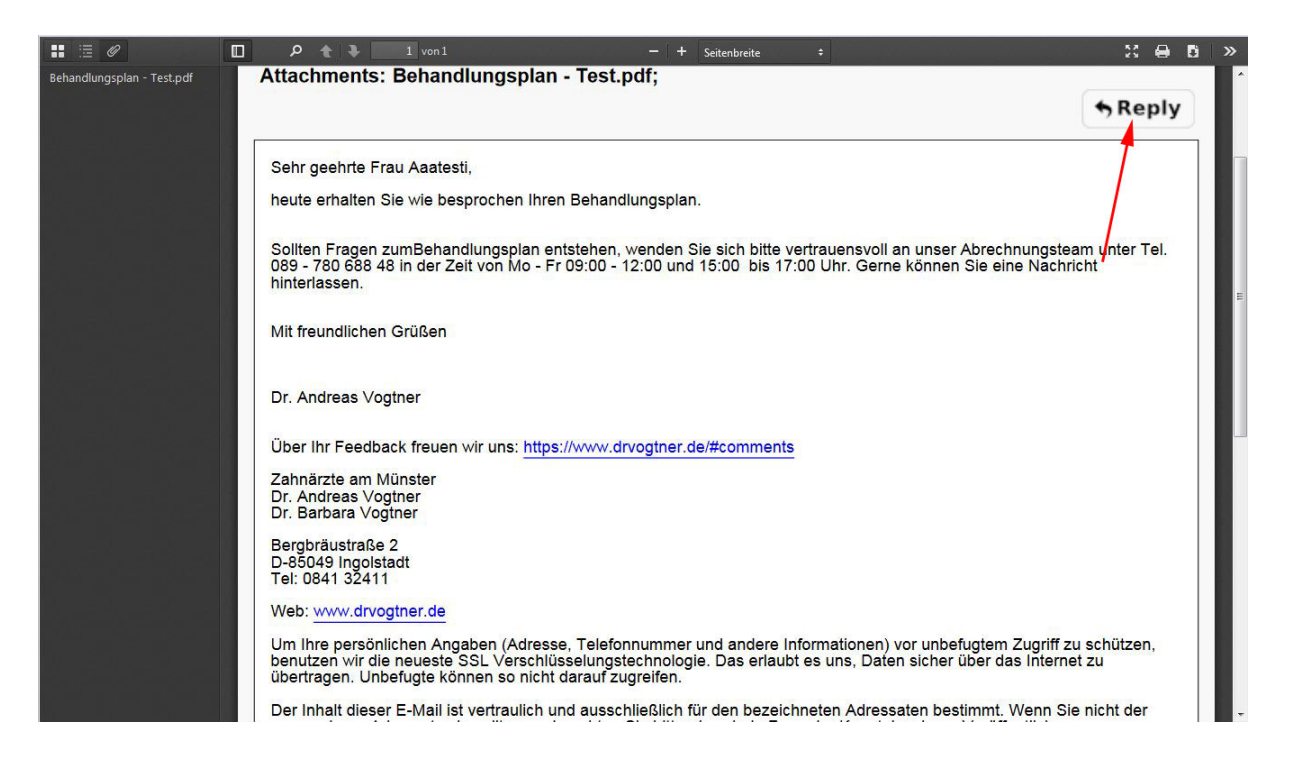

7. Sie werden automatisch weitergeleitet. Hier können Sie die verschlüsselte Antwort direkt eingeben

| ne Antwort verfassen                                          |                  |  |
|---------------------------------------------------------------|------------------|--|
| Ant infoldruggtnor do                                         | email encryption |  |
| atroff: NW: Thr Bohandlungenlan                               |                  |  |
| ecreii:Aw: IIII_Benandlungsplan                               |                  |  |
| Anhang Durchsuchen Keine Datei ausgewählt.<br>max. Größe 5 MB |                  |  |
| Senden Speichern Verwerfen                                    |                  |  |
| Antwort (max 100000 Zeichen)                                  |                  |  |
|                                                               |                  |  |
|                                                               |                  |  |
|                                                               |                  |  |
|                                                               |                  |  |
|                                                               |                  |  |
|                                                               |                  |  |
|                                                               |                  |  |
|                                                               |                  |  |
|                                                               |                  |  |
|                                                               |                  |  |
|                                                               |                  |  |
|                                                               |                  |  |
|                                                               |                  |  |
|                                                               |                  |  |
|                                                               |                  |  |
|                                                               |                  |  |
|                                                               |                  |  |
|                                                               |                  |  |